# アカウントID と パスワードの登録手順

#### 【推奨ブラウザー】

下記の情報は予告なく変更される場合があります。

FDAは以下のブラウザーの利用を推奨しています。

Internet Explorer (version9.0) Google Chrome (version49.0以降)

<MACのPCをご利用の場合> 互換性の問題によりエラーが発生すると確認しておりますのでご注意ください。

### 【ステップ 1】

FDAのウェブサイト(http://www.access.fda.gov/)にアクセスし、「Create Account」を クリックする。

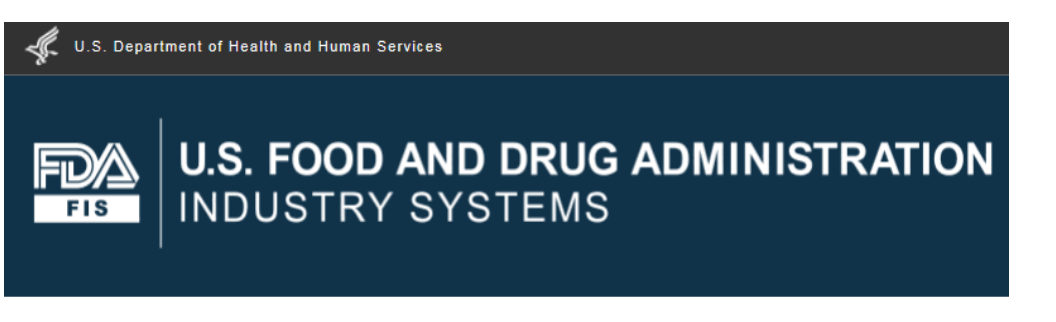

#### **FDA Industry Systems**

FDA Industry Systems (FIS) was created to facilitate making submissions to the U.S. Food and Drug Administr and other notifications. FIS has been available 24 hours a day, seven days a week, since October 16, 2003 6:C

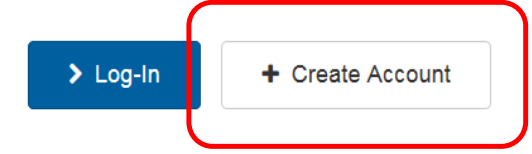

FIS was created, in part, in response to the Bioterrorism Act of 2002, which gave high priority to improved infor

#### 【ステップ 2】

Create New Accountの画面を一番下までスクロールし、Other FDA Systemsの 「Prior Notice System Interface」にチェックを入れ、Continueをクリックする。

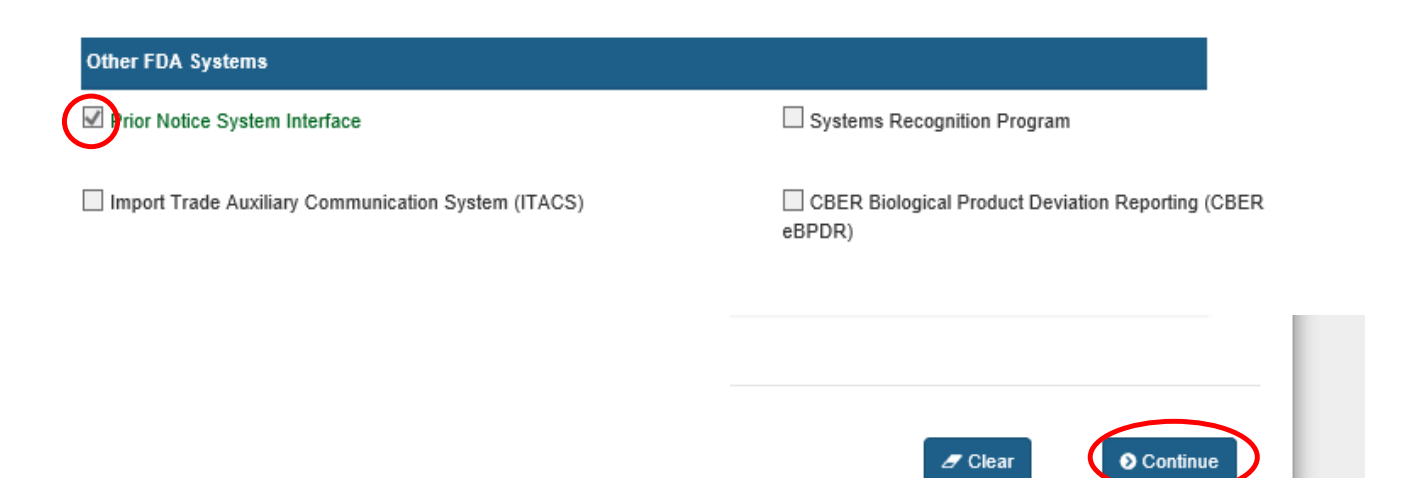

## 【ステップ 3】

下記の通りアカウントID登録申請者の情報を入力する(\*印がついている項目は入力必須)。

| Step 2: Enter Your Account Information                                                                     |
|----------------------------------------------------------------------------------------------------|
| 2A: Point of Contact Information                                                                           |
| First Name 名                                                                                               |
|                                                                                                    |
| Middle Initial (Optional)                                                                                  |
| yphonal 姓                                                                                                  |
|                                                                                                    |
| 2<br>ひ職名(特に無い場合はNone と入力)<br>Job Title                                                                     |
| 会社々 (性にない提合は Nonoかフルネー $( \lambda + \lambda)$                                                              |
| Company Name <u>五社右(付にない場合は、Nolleがフルネーム八力)</u>                                                             |
| <mark>自社のホームページアドレス(あれば)</mark><br>Web Address <i>(Optional)</i>                                           |
|                                                                                                    |
| (Example: http://www.name.domain of http://name.domain)<br>内線番号(あれば)                                       |
| Phone Number                                                                                               |
| Country Area Phone Number Extension                                                                        |
| Ph 国番号 ha 市外局番 spa 市外局番以下電話番号 eses. Country co                                                             |
| FAX Number (Optional)                                                                                      |
| Country Area Fax Number                                                                                    |
| Country Area Fax Number                                                                                    |
| E-mail Address                                                                                             |
|                                                                                                    |
| Confirm E-mail Address                                                                                     |
|                                                                                                    |
| 【電話番号の入力の注意点】<br>市外局番が2桁の場合、市外局番入力欄に、0を抜かした市外局番と市外局番以下の電話<br>その一桁を入力してください。<br><例>03-1234-5678(内線なし)の番号の場合 |
| 51 51 2545070 C八川9 つ。                                                                                      |

# 【ステップ 4】

下記の通りアカウントID登録申請者の情報を入力する(\*印がついている項目は入力必須)。

| 2C: Physical Address (Bu     | isiness) of Account Holder                            |           |
|------------------------------|-------------------------------------------------------|-----------|
| Country / Area               |                                                       |           |
| Please Select Country        | 日本を選択                                                 | ~         |
| Address Line 1               |                                                       |           |
|                              | 住所                                                    |           |
| Address Line 2 (Optional)    |                                                       |           |
| Optional                     |                                                       |           |
| City                         |                                                       |           |
|                              | 都市名                                                   |           |
| State / Province / Territory |                                                       |           |
| Please Select                | 都道府県名を選択                                              | ~         |
| Zip Code (Postal Code)       |                                                       |           |
|                              |                                                       |           |
| Do you have preferred ma     | iling address other than the physical address mention | ed above? |
| 🔾 Yes 🔿 No                   | 郵便番号                                                  |           |
| $\int$                       |                                                       |           |
| FDAからの連約生が                   | ト記と異たる提合けVocをクリックする                                   |           |
| (上記に入力した登録                   | 住所と同一の場合は入力不要)                                        |           |
| Yesをクリックすると                  | 、追加の入力画面が表示される。                                       |           |
|                              |                                                       |           |

| 2B: Account Information                                             |                                                                |
|---------------------------------------------------------------------|----------------------------------------------------------------|
| Password                                                            |                                                                |
|                                                                     |                                                                |
| Passwords must be at least 8 be<br>letters, numbers and special cha | t not more than 32 characters, contain uppercase and lowercase |
| login in the future.                                                |                                                                |
| Confirm Password                                                    | パスワードは15~32文字で設定する。                                            |
|                                                                     | アルファベットの大文字、小文字、数字、特殊文字(!,%など)の4種類を                            |
| L                                                                   | 全て使用する必要があり、条件が揃わない場合はエラーが表示される。                               |
| Secret Question 1                                                   |                                                                |
| Please select a question                                            | → 秘密の質問1                                                       |
| Secret Answer 1                                                     | 1 1 1 1 1 1 1 1 1 1 1 1 1 1 1 1 1 1 1                          |
|                                                                     |                                                                |
|                                                                     |                                                                |
| Secret Question 2                                                   |                                                                |
| Please select a question                                            |                                                                |
| Secret Answer 2                                                     | 心密の具向 2                                                        |
|                                                                     |                                                                |
|                                                                     |                                                                |
| Secret Question 3                                                   |                                                                |
| Please select a question                                            |                                                                |
| Coarot Annuar 2                                                     | 秘密の質問3 秘密の質問はすべて異なる質問を選び                                       |
| Secret Answer S                                                     | それぞれの答えを入力する                                                   |
|                                                                     | 秘密の質問3の答え                                                      |
|                                                                     |                                                                |

Under 18 U.S.C. 1001, anyone who makes a materially false, fictitious, or fraudulent statement to the U.S. Government is subject to criminal penalties.

□ I understand. ← チェックを入れる

O Previous

Clear O Continue

## 【ステップ 5】

入力した情報の確認画面が出るので、内容が正しければ「SUBMIT」をクリックする。 訂正箇所がある場合は、「MODIFY」を押すと【ステップ 4】に戻るので、訂正して再度進む。

| Α | С | C | 0 | u | r | 1 | t | F | 5 | e | v | i | e | v | N |
|---|---|---|---|---|---|---|---|---|---|---|---|---|---|---|---|
|   | - |   | - |   |   |   |   |   |   | - |   |   | - |   |   |

|        | Account Information                                                             | Physical Address (Business) of Account Holder |
|--------|---------------------------------------------------------------------------------|-----------------------------------------------|
|        | First Name<br>Taro                                                              | Address Line 1<br>100-100 Marunouchi          |
|        | Middle Initial                                                                  | Address Line 2                                |
|        | Last Name / Surname<br>Yamada                                                   | City<br>Chiyoda-ku                            |
|        | Title<br>Manager                                                                | State / Province / Territory<br>Tokyo         |
|        | Company Name<br>Export International Co. Ltd                                    | Zip Code (Postal Code)<br>1000005             |
|        | Phone Number<br>81 3 12345678 1111                                              | Country / Area<br>JAPAN                       |
|        | FAX Number                                                                      |                                               |
| ļ      | E-mail Address<br>Bexport.xxx                                                   |                                               |
|        | Secret Question 1<br>What color was your first car?                             |                                               |
|        | Secret Answer 1<br>Black                                                        |                                               |
|        | Secret Question 2<br>What is your favorite food?                                |                                               |
|        | Secret Answer 2<br>Sushi                                                        |                                               |
|        | Secret Question 3<br>What was your first pet's name?                            |                                               |
|        | Secret Answer 3<br>Robin                                                        |                                               |
| c      | Click the Submit button to create an account, or click the Modify button to ret | urn and edit your account profile.            |
|        | Modify                                                                          | Submit                                        |
| テップ 6】 |                                                                                 |                                               |
| フントIDが | 「発行される。                                                                         |                                               |
| Dまま続け  | てPNC#の取得を行う場合は、「Logir                                                           | n」をクリックして進む)                                  |
|        |                                                                                 |                                               |
| st.    | U.S. Department of Health and Human Services                                    |                                               |
|        |                                                                                 |                                               |
|        |                                                                                 |                                               |
|        |                                                                                 |                                               |
| Cr     | reate New Account                                                               |                                               |
| н      | forme Create New Account                                                        |                                               |
|        | You have successfully created an account.                                       |                                               |
|        | Your account ID is                                                              |                                               |

YOU WILL NEED TO REMEMBER YOUR ACCOUNT ID AND PASSWORD TO LOGIN TO THE SYSTEM IN THE FUTURE.

【重要】 アカウントID・パスワードは、今後システムを利用の際に必要となりますので、お客様ご自身で保管して 下さい。

Login